Institutional Animal Care and Use Committee (IACUC)

The 'Section A – Main IACUC Application' form and other relevant section documents are available through the DU IACUC Library of Forms & Templates. Click on the blue 'Need Forms? Show Form Libraries' link to view the document library.

Referencing the diagram below, select 'University of Denver (DU) IACUC , Denver, CO – Documents for Researchers' from the 'Select a Library' drop-down menu.

Please disregard the 'Start a Wizard ' tab. This 4AC31Q3R-17.Iset7 0 Td [ ( )-12.1 ( (R)-2.9 (eat7 0 Td [u.1 (s)-8 T

> Next, Select a Document : choose Section A – Main IACUC Protocol Template from the dropdown options to begin building your package.

Open or save 'Section A – Main IACUC Protocol Template' to your computer hard drive.

## Step 5: ATTACH FORMS

•

Complete the form and save it in a folder to store all research documents related to this protocol.

Go into IRBNet and click on 'Attach New Document' on the DESIGNER page, select the correct document form from your hard drive and IRBNet will automatically post the document under Step 2: Documents in this Package .

As an optional feature - click on the yellow icon (i.e. New Application - Triennial)

to add a package description or notes

Continue to 4.9 (B)2.(C)-2.9 (ont)-13.04n(.013 (a)5.-13.9 (e)-11.35.-1j EMC /P8pa4 (pl)3.g6o)]TJ 0nnt. Nd [(S)

## Step 9: SUBMISSION CONFIRMATION

Once you hit the 'Submit' button, you will be given a confirmation showing the date and the